## Icons in Praktika

| Icon Type              | Symbol | Description                                                                                                    | Application                                                                                                    |
|------------------------|--------|----------------------------------------------------------------------------------------------------|----------------------------------------------------------------------------------------------------|
| Patient Status Icons   |        |                                                                                                    |                                                                                                    |
| New Patient Icon       | N      | Indicates a new patient<br>up to the point of time<br>when the first Tax<br>Invoice is issued to the<br>patient.                                                                                                    | Is shown on inside and<br>outside of any appointment<br>block with this patient as well<br>as in the Patient Summary<br>Screen                                         |
| Medical Warning Icon   | +      | Indicates that the<br>patient has a medical<br>condition set affirmative<br>in the medical history<br>or the patient's medical<br>history has not been<br>updated for more than a<br>calendar year                                                                                                    | Is shown on inside and<br>outside of any appointment<br>block with this patient as well<br>as in the patient summary<br>screen. Shown in Patient<br>Directory listing. |
| Character Warning Icon |        | Indicates that the<br>patient has one of the<br>following conditions<br>met:<br>1. Has at least one FTA<br>2. Has at least two<br>Cancellations<br>3. Has unpaid Tax<br>Invoice for longer<br>than 30 days<br>4. Has a character<br>warning text saved<br>in the Personal Note<br>that includes words<br>"rude", "cancel",<br>"fail", "FTA", "debt",<br>"violent", "not to be<br>seen again" | Is shown on inside and<br>outside of any appointment<br>block with this patient as well<br>as in the patient summary<br>screen. Shown in Patient<br>Directory listing. |

| Icon Type                         | Symbol   | Description                                                                                             | Application                                                                                                    |
|-----------------------------------|----------|----------------------------------------------------------------------------------------------------|----------------------------------------------------------------------------------------------------|
| Appointment Status Icon           | S        |                                                                                                    |                                                                                                    |
| Appointment Confirmed             | <b>©</b> | Indicates that the appointment is "confirmed"                                                           | Is shown in the bottom right<br>corner of the appointment<br>block and in the list of<br>appointments in the Patient<br>Summary Screen.<br>Can only be set for<br>appointments today and in<br>the future. |
| Appointment Cancelled             |          | Indicates that the appointment is "cancelled"                                                           | Is shown in the bottom right<br>corner of the appointment<br>block and in the list of<br>appointments in the Patient<br>Summary Screen.<br>Can only be set for<br>appointments today and in<br>the future. |
| Appointment "Failed to<br>Attend" | G        | Indicates that the<br>patient has failed<br>to come to the<br>appointment                               | Is shown in the bottom right<br>corner of the appointment<br>block and in the list of<br>appointments in the Patient<br>Summary Screen.<br>Can only be set for<br>appointments today and in<br>the past.   |
| Message Left                      |          | Indicates that the<br>patient was left<br>a message, like<br>"appointment reminder"                     | Is shown in the bottom right<br>corner of the appointment<br>block and in the list of<br>appointments in the Patient<br>Summary Screen.                                                                    |
| No Answer                         | ?        | Indicates that to answer<br>was received from<br>the patient, thus the<br>response status is<br>unknown | Is shown in the bottom right<br>corner of the appointment<br>block and in the list of<br>appointments in the Patient<br>Summary Screen.                                                                    |
| Patient Arrived                   | A        | Indicates that the patient has arrived to the clinic                                                    | Is shown in the bottom right<br>corner of the appointment<br>block and in the list of<br>appointments in the Patient<br>Summary Screen.<br>Can only be set for<br>appointments today.                      |
| Patient At the Surgery            |          | Indicates that the<br>patient has proceeded<br>from the reception area<br>to the surgery                | Is shown in the bottom right<br>corner of the appointment<br>block and in the list of<br>appointments in the Patient<br>Summary Screen.<br>Can only be set for<br>appointments today.                      |

| Icon Type               | Symbol         | Description                                                            | Application                                                                                                    |
|-------------------------|----------------|------------------------------------------------------------------------|----------------------------------------------------------------------------------------------------|
| Patient Left the Clinic | l              | Indicates that the patient has left the premises                       | Is shown in the bottom right<br>corner of the appointment<br>block for today only. Can only<br>be set upon the completion of<br>the appointment.                                                       |
| Appointment Completed   | <b>S</b>       | Indicates that the appointment has been completed                      | Is shown in the bottom right<br>corner of the appointment<br>block and in the list of<br>appointments in the Patient<br>Summary Screen. Can only<br>be set by the completion of<br>the appointment.    |
| Appointment Balance     | UNPAID,<br>BAL | Indicates if a completed<br>appointment has a<br>balance other than 0. | "UNPAID" is displayed if the<br>completed appointment has a<br>balance other than 0 and no<br>payments are recorded.<br>"BAL" is shown if the Tax<br>Invoice in the appoointment<br>is partially paid. |
| Appointment SMS Notific | ation Icons    |                                                                        |                                                                                                    |
| SMS                     |                | SMS Scheduled                                                          | Is shown when an SMS is scheduled from delivery at some time in future.                                                                                                    |
|                         |                | SMS Sent                                                               | Is shown when Praktika sent<br>an SMS to an SMS gateway.                                                                                                    |
|                         |                | SMS Delivered                                                          | Is shown when the<br>confirmation has been<br>received from an SMS<br>gateway that the SMS was<br>delivered to a mobile device                                                                         |
|                         |                | SMS Delivery Failed                                                    | Is shown when the delivery<br>failed or is not possible (e.g.<br>SMS Gateway is down or<br>delivery mobile number is<br>wrong)                                                                         |
|                         |                | SMS "OK" Response<br>Received                                          | Is shown when a<br>confirmation text is received<br>("OK","Yes") is response to<br>the appointment confirmation<br>request SMS.                                                                        |
|                         |                | SMS Response is<br>Unclear                                             | Is shown in Appointments<br>only. Indicates that the<br>text received cannot be<br>interpreted as a confirmation.                                                                                      |

| Icon Type                                      | Symbol                                                                                                    | Description                                                                                                    | Application                                                                                                    |
|------------------------------------------------|----------------------------------------------------------------------------------------------------|----------------------------------------------------------------------------------------------------|----------------------------------------------------------------------------------------------------|
| Other Appointment Icons                        |                                                                                                    |                                                                                                    |                                                                                                    |
| Online Booking                                 |                                                                                                    | Indicated that the<br>appointment was<br>created by a patient<br>using an online booking<br>facility (Praktika's,<br>HealthEngine, My<br>Health First, etc.)                                                                            | Is shown in the top right<br>corner of the appointment<br>block                                                                                                    |
| Custom Icons                                   | $ \begin{array}{c} \mathbf{R} & \mathbf{C} & \mathbf{C} \\ \star & \mathbf{C} & \mathbf{C} \\ \star & \mathbf{C} & \mathbf{C} & \mathbf{C} \\ \star & \mathbf{C} & \mathbf{C} & \mathbf{C} \\ \star & \mathbf{C} & \mathbf{C} \\ \star & \mathbf{C} & \mathbf{C} \\ \star & \mathbf{C} & \mathbf{C} \\ \star & \mathbf$ | Can indicate any<br>custom action or event.<br>The icon, colour and<br>description can be set<br>by users. The custom<br>icons set may contain<br>more images than<br>shown in this document.<br>The new icons are<br>added on request. | Is shown in the Appointment<br>block (bottom left corner) and<br>in Patient Appointments in<br>the Patient Summary Screen.<br>There can be up to 4<br>custom icons specified per<br>appointment. |
| Communication and Reca                         | alls icons                                                                                                    |                                                                                                    |                                                                                                    |
| SMS Preferred Method of<br>Communication       |                                                                                                    | Indicates that the patient is OK to be communicated by SMS                                                                                                    | Is shown in the Recalls Dues<br>screen and Recall Group<br>Screen                                                                                                    |
| Email Preferred Method of Communication        |                                                                                                    | Indicates that the patient is OK to be communicated by Email                                                                                                    | Is shown in the Recalls Dues<br>screen and Recall Group<br>Screen                                                                                                    |
| Telephone Preferred<br>Method of Communication | 0                                                                                                    | Indicates that the<br>patient is OK to be<br>communicated by<br>Phone                                                                                                    | Is shown in the Recalls Dues<br>screen and Recall Group<br>Screen                                                                                                    |
| Mail Preferred Method of<br>Communication      |                                                                                                    | Indicates that the patient is OK to be communicated by mail                                                                                                    | Is shown in the Recalls Dues<br>screen and Recall Group<br>Screen                                                                                                    |
| Document sent                                  |                                                                                                    | Indicates that a<br>document was sent to<br>the patient as part of the<br>Recall communication                                                                                                    | Is shown in the time<br>line of the Recall Group<br>communication                                                                                                    |

| Icon Type                         | Symbol    | Description                                                                                             | Application                                                       |
|-----------------------------------|-----------|----------------------------------------------------------------------------------------------------|-------------------------------------------------------------------|
| Document Received                 |           | Indicates that a<br>document was received<br>from the patient as<br>part of the Recall<br>communication | Is shown in the time<br>line of the Recall Group<br>communication |
| Signed Document                   |           | Indicates a document<br>sent to be signed by<br>a Patient. It can be<br>emailed or sent to iPad<br>App  | It is shown in the Patient<br>Communication                       |
| Email sent or Online Form<br>Sent |           | Indicates that an email<br>or Online Form was<br>sent to a patient's email<br>address                   | It is shown in Patient<br>Communication                           |
| Edit Document                     |           | Indicates that a<br>Document is editable.<br>Click it to edit                                           | It is shown in Patient<br>Communication next to a<br>Document     |
| Phone Call Failed                 |           | Indicates an attempted<br>phone call to the patient<br>that has failed                                  | Is shown in the time<br>line of the Recall Group<br>communication |
| Phone Call Received               | ₹.        | Indicates a phone<br>call received from the<br>patient                                                  | Is shown in the time<br>line of the Recall Group<br>communication |
| Phone Call Made                   | 5         | Indicates a successful telephone call to the patient                                                    | Is shown in the time<br>line of the Recall Group<br>communication |
| SMS Scheduled                     |           | Indicates that an SMS is<br>scheduled to be sent to<br>the patient at some time<br>in future            | Is shown in the time<br>line of the Recall Group<br>communication |
| SMS Sent                          | <b></b> ) | Indicates that an SMS was sent to the patient                                                           | Is shown in the time<br>line of the Recall Group<br>communication |
| SMS Delivered                     |           | Indicates that the SMS<br>was delivered to the<br>patient's mobile device                               | Is shown in the time<br>line of the Recall Group<br>communication |
| SMS Failed to Deliver             | <b></b> ) | Indicates that the SMS failed to be delivered                                                           | Is shown in the time<br>line of the Recall Group<br>communication |
| SMS Received                      | •         | Indicated that an SMS was received from the patient                                                     | Is shown in the time<br>line of the Recall Group<br>communication |

| Icon Type                       | Symbol         | Description                                                                                                    | Application                                                       |  |  |
|---------------------------------|----------------|----------------------------------------------------------------------------------------------------|-------------------------------------------------------------------|--|--|
| Incoming Event Recorded         |                | Indicates that an event<br>is recorded. An event<br>is something that is not<br>originated from Praktika,<br>like courier delivery,<br>parcels received, etc. | Is shown in the time<br>line of the Recall Group<br>communication |  |  |
| Outgoing Event Failed           |                | Indicates that an<br>outgoing event failed,<br>like parcel delivery to<br>the patient, etc.                                                                   | Is shown in the time<br>line of the Recall Group<br>communication |  |  |
| Outgoing Event Recorded         | ∞,             | indicates that an<br>outgoing event was<br>recorded. Like sending<br>a parcel to the patient,<br>etc.                                                         | Is shown in the time<br>line of the Recall Group<br>communication |  |  |
| Recall Communication<br>Warning | Â              | Indicates that the last<br>communication with the<br>patient was before the<br>specified threshold (by<br>default 14 days)                                    | Is shown in Recall Group                                          |  |  |
| Next Appointment Icon           | *              | Indicates that the patient has a future appointment                                                                                                    | Is shown in Recall Group                                          |  |  |
| Patient Communication Icons     |                |                                                                                                    |                                                                   |  |  |
| MS Excel Document               | <sup>L</sup> X | Indicates a stored MS<br>Excel file in the patient<br>communication                                                                                           | Is shown in Patient<br>Communication Screen                       |  |  |
| MS Word Document                | W              | Indicates a stored MS<br>Word file in the patient<br>communication                                                                                            | Is shown in Patient<br>Communication Screen                       |  |  |
| Praktika Document               |                | Indicates a stored<br>Praktika Document or<br>PIT file in the patient<br>communication                                                                        | Is shown in Patient<br>Communication Screen                       |  |  |
| Bitmap Image                    |                | Indicates a stored<br>bitmap image file (PNG,<br>JPG)in the patient<br>communication                                                                          | Is shown in Patient<br>Communication Screen                       |  |  |
| PDF Document                    | ×              | Indicates a stored<br>PDF file in the patient<br>communication                                                                                                | Is shown in Patient<br>Communication Screen                       |  |  |

| Icon Type                              | Symbol      | Description                                                                                                    | Application                        |  |
|----------------------------------------|-------------|----------------------------------------------------------------------------------------------------|------------------------------------|--|
| Scheduler Functional Areas Icons       |             |                                                                                                    |                                    |  |
| My Health First Online<br>Booking      | myhealthist | Indicates the<br>appointment slots<br>available for online<br>booking with the 1st<br>Available service                                | Is shown in the Scheduler          |  |
| HealthEngine Online<br>Booking         | æ           | Indicates the<br>appointment slots<br>available for online<br>booking with the<br>HeathEngine service                                  | Is shown in the Scheduler          |  |
| Praktika Online Booking                | <b>Ä</b>    | Indicates the<br>appointment slots<br>available for online<br>booking with the<br>Praktika online service                              | Is shown in the Scheduler          |  |
| Popup and Notification Ic              | ons         |                                                                                                    |                                    |  |
| General Information                    | 0           | Indicates that the<br>information displayed<br>in the popup alert is of<br><b>general</b> character                                    | Is shown in Alert popup<br>screens |  |
| Important Information                  |             | Indicates that the<br>information displayed<br>in the popup alert is of<br><i>important</i> character                                  | Is shown in Alert popup<br>screens |  |
| Error Alert                            | ⊗           | Indicates an error or<br>failure in the system's<br>operations                                                                         | Is shown in Alert popup<br>screens |  |
| Confirmation                           |             | Indicates a success in the system's operations                                                                                         | Is shown in Alert popup<br>screens |  |
| Treatment Plan Icon                    |             |                                                                                                    |                                    |  |
| Treatment Item is locked<br>(anchored) | 8           | Indicates that an item<br>in the treatment plan<br>is allocated to an<br>appointment and cannot<br>be placed to another<br>appointment | Is shown in the Treatment<br>Plan  |  |